## **Entering Payment**

Last Modified on 07/13/2023 9:23 am MDT

## Go to Gearwheel Menu > Payments / Billing

| 🚱 General Settings                   |
|--------------------------------------|
| Roles / Groups Settings              |
| 🚍 Logbook Pro Settings               |
| 🕼 Reminders, Certifications & Custom |
| ⊕ Wage Settings / Rules              |
| ିଅକ୍ଟ Holiday / Premium Wages        |
| 🗠 Tip Templates / Settings           |
| 🖆 Analytics / Publishing Settings    |
| 🚔 Accrual Policies PTO / Sick        |
| 🛆 Alert Notification Settings        |
| Blackout Request-Off Dates           |
| 📲 Late / No-Show / Term / Scorecards |
| 🕎 Quick Links / Dashboard Widgets    |
| 🛕 Global / Shift Prompts Setup       |
| 👸 Payroll Mapping                    |
| Level Point of Sale Mapping          |
| <br>1 Importing                      |
| 🔗 Payments / Billing                 |

Press the button to add payment

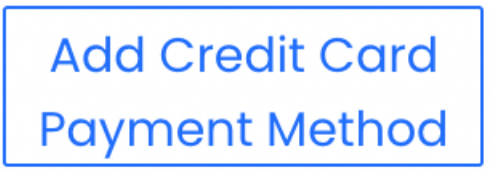

Enter Credit Card information. You will be charged monthly.

You will have the possibility to setup payment methods for different Locations (Payroll Groups)

 Choose a Payroll Group Administrative - 4 Employees Canton St - 31 Employees
OMP - 70 Employees
Parkaire - 0 Employees

Enter Credit Card information. You will be charged monthly.

NOTES:

## This page will also show you your company's billing history

| Payment History |                     |               |                     |                          |              |                   |                  |             |  |  |  |
|-----------------|---------------------|---------------|---------------------|--------------------------|--------------|-------------------|------------------|-------------|--|--|--|
|                 | Payment Date        | Payroll Group | Last 4 of<br>CC/ACH | Active Employee<br>Count | Flat<br>Rate | Amount<br>Charged | Processing Notes | Dolce Notes |  |  |  |
|                 | Mar 16, 2023 9:43am |               |                     | 49                       |              | \$196.00 🗸        |                  |             |  |  |  |
|                 | Mar 16, 2023 9:43am |               |                     | 69                       |              | \$276.00 🗸        |                  |             |  |  |  |
|                 | Mar 16, 2023 9:43am |               |                     | 7                        |              | \$28.00 🗸         |                  |             |  |  |  |
|                 | Mar 16, 2023 9:43am |               |                     | 3                        |              | \$12.00 🗸         |                  |             |  |  |  |
|                 | Mar 16, 2023 9:43am |               |                     | 34                       |              | \$136.00 🗸        |                  |             |  |  |  |
|                 | Mar 16, 2023 9:43am |               |                     | 65                       |              | \$260.00 🗸        |                  |             |  |  |  |
|                 | Mar 16, 2023 9:43am |               |                     | 7                        |              | \$28.00 🗸         |                  |             |  |  |  |
|                 | Mar 16, 2023 9:43am |               |                     | 1                        |              | \$4.00 🗸          |                  |             |  |  |  |
|                 | Mar 16, 2023 9:43am |               |                     | 29                       |              | \$116.00 🗸        |                  |             |  |  |  |

Monthly invoices will be sent to email addresses entered into the billing screen, as shown below:

| Subscription Plans / Payment Information                   |  |  |  |  |  |  |
|------------------------------------------------------------|--|--|--|--|--|--|
| Also send payment receipt to (comma separated email list): |  |  |  |  |  |  |
| test@test.com                                              |  |  |  |  |  |  |
| Save                                                       |  |  |  |  |  |  |

To Print a Billing Invoice, press the Print icon by the date of payment.

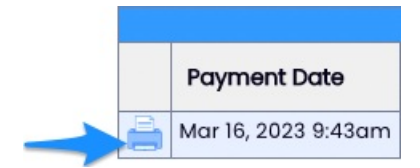

## **Trial Expiration**

We know things can slip through the cracks. If your trial expires, and there is still not a payment method associated with the applicable paygroup, Teamwork will not prevent you from accessing your account. The system **will** prevent:

- 1. The publication of schedules within the affected paygroups
- 2. Running a payroll report for the affected paygroups

And you will be presented with the following message, and a link to the Payments / Billing page.

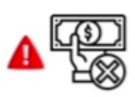

A Payment Method is not Setup for the Payroll Group ' Restaurant Group'. Please setup a Payment Method before continuing. Click Here to Setup a Payment Method